# What information is in my report?

Understanding Reports in Pupil Progress

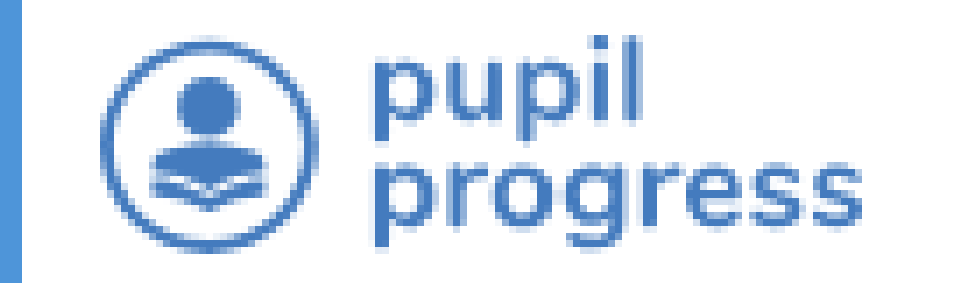

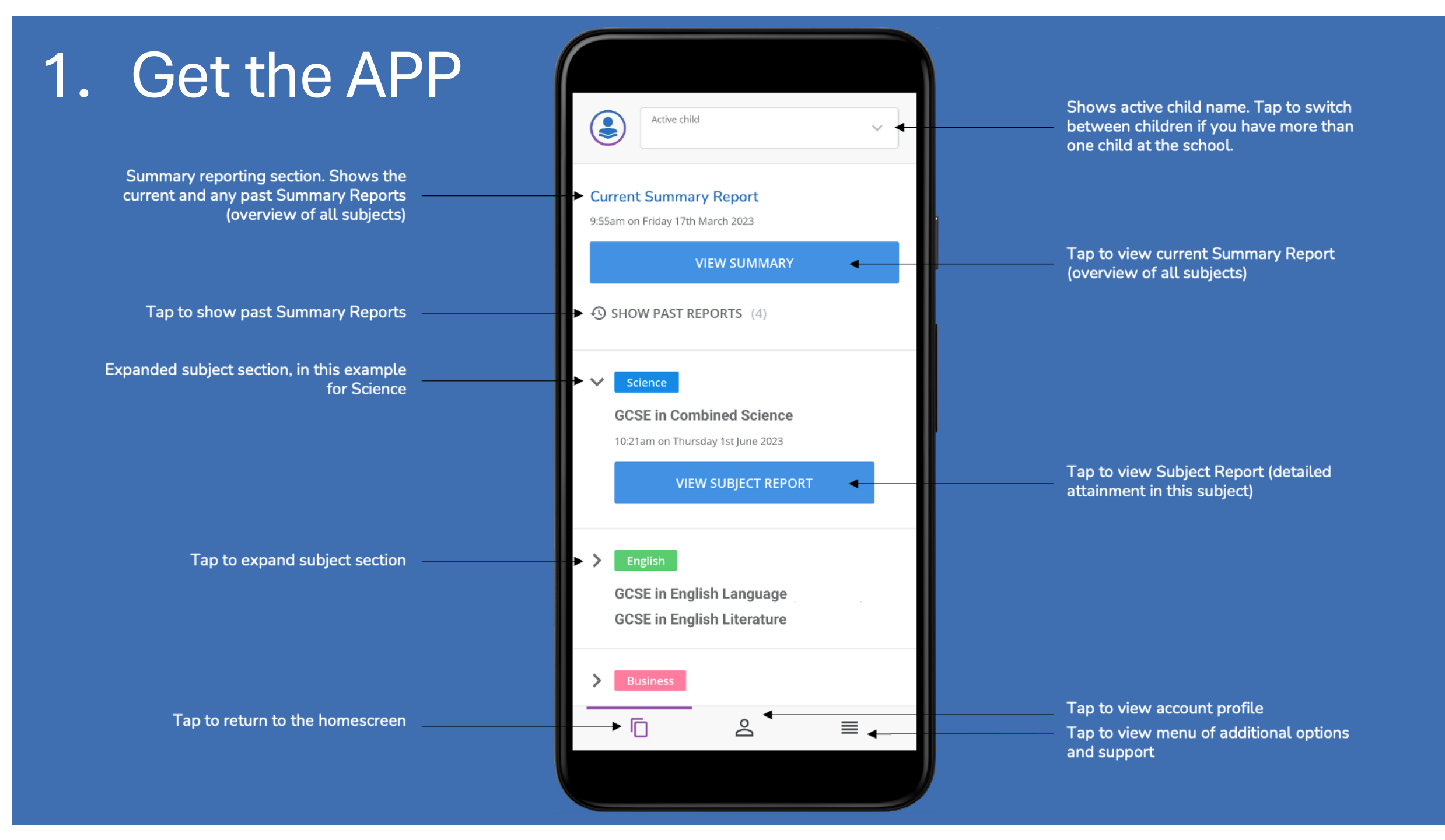

Make sure your parent has the App too!

They do two things:
1. Download the App on their phone.
2. Use the link in the <u>invitation email</u> to open and activate the App.

## Activating your App.

- Download the App from the Apple or Google Play store.
- Open the email invitation and click on the link. This link activates your account.
- You use your school email address and password to access Pupil Progress App.

(If you have forgotten your password please see the IT support in school to reset it.)

## Targets

- You have been set targets using KS2, reading, spelling and CATS information.
- Your target can change.
- At KS3, your target is a 10% range e.g. 60-70%.
- At KS4 and KS5 the target is the minimum expected grade.
- This means to hit target you should be scoring in that range or at that grade.

| Colour | What does it mean?        |
|--------|---------------------------|
| Blue   | Above target              |
| Green  | On target                 |
| Orange | One grade below<br>target |
| Red    | Two or more grades below  |

#### Summary Reports Explained

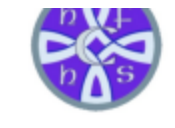

Year Group 7 | 7LJ Creation date: 30.06.2025

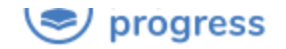

Holy Family Catholic High School

Music and PE do not use % scores. Instead, you will see a descriptor.

| Subject                                                  | Teacher                    | Minimum<br>Target<br>Grade | Average Unit<br>Grade | Attitude to<br>Learning | Effort and<br>Determination | Homework and Study |
|----------------------------------------------------------|----------------------------|----------------------------|-----------------------|-------------------------|-----------------------------|--------------------|
| KS3 Art<br>Holy Family Catholic High School              | Miss Connolly              | 60%+                       | 50%+                  | Good                    | Good                        | Requires improve   |
| KS3 Computer Science<br>Holy Family Catholic High School | Mr Hope                    | 60%+                       | 40%+                  | Good                    | Good                        | Good               |
| KS3 Drama<br>Holy Family Catholic High School            | Mr Mcteague                | 60%+                       |                       |                         |                             |                    |
| KS3 English<br>Holy Family Catholic High School          | Mrs Jones                  | 60%+                       | 50%+                  | Good                    | Good                        | Excenent           |
| KS3 Food & Nutrition                                     | Miss Bocking, Mrs Williams | 60%+                       |                       |                         |                             |                    |
| KS3 Geography<br>Holy Family Catholic High School        | Miss Lavens                | 60%+                       | 20%+                  | Good                    | Good                        | Good               |
| KS3 History<br>Holy Family Catholic High School          | Ms Halligan                | 60%+                       | 20%+                  |                         | Good                        | Good               |
| KS3 Maths<br>Holy Family Catholic High School            | Mr Gordon                  | 60%+                       | 10%+                  | Good                    | Good                        | Good               |
| KS3 Music<br>Holy Family Catholic High School            | Mrs Pellow                 |                            | Developing            | Good                    | Good                        | Requires improve   |

### KS3 Report Explained

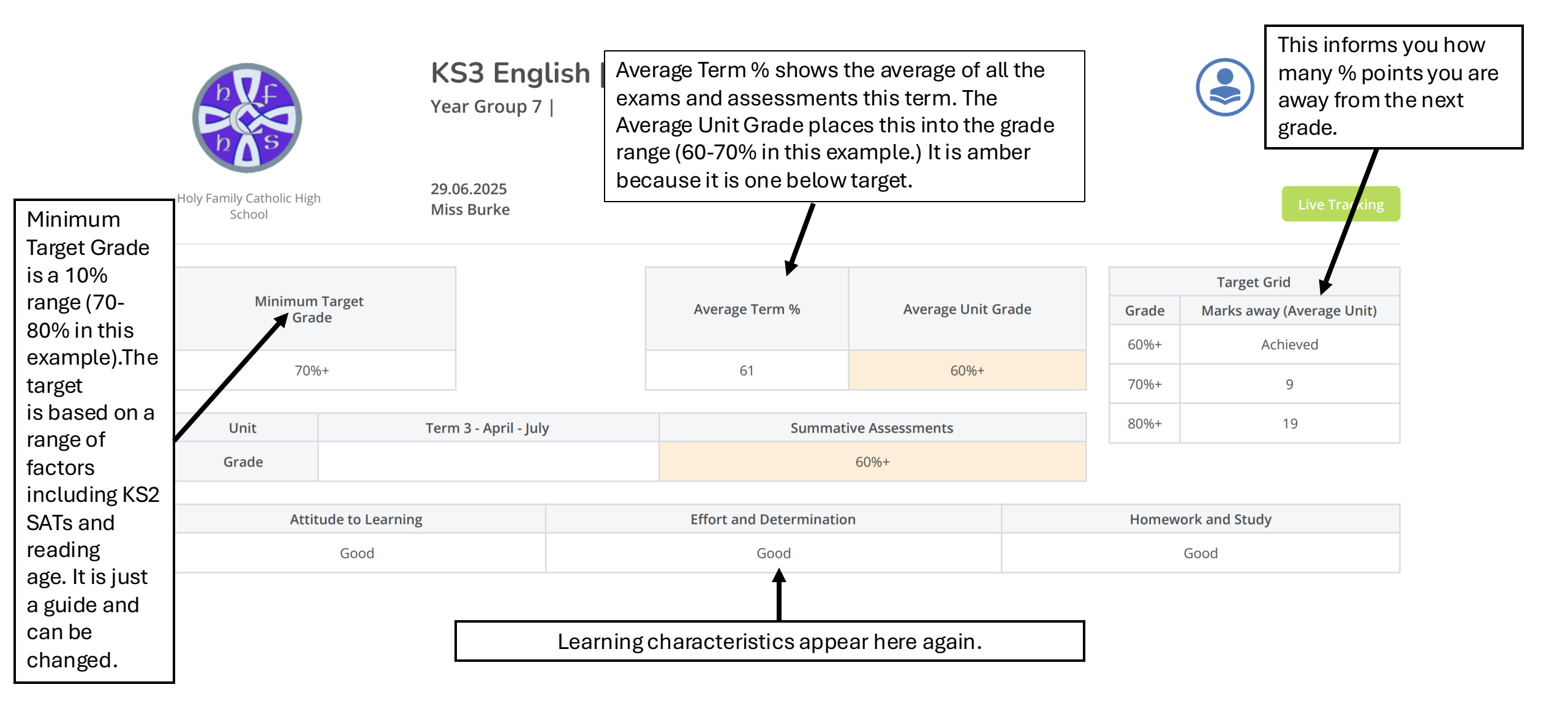